## **Bloemen werkje**

1. Nieuw document: 300 x 300 (iedere grootte is goed maar voor deze les werden deze waarden gebruikt ). Vul de achtergrond met een lichte kleur. #66CCCC

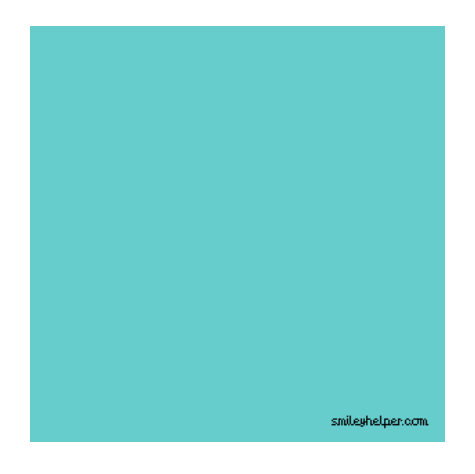

2. Voorgrondkleur op zwart, nieuwe laag, Cirkelvorm tekenen die het gehele canvas overlapt en lichtjes onder de bovenrand ligt; laagmodus = Bedekken, laagdekking = 50%.

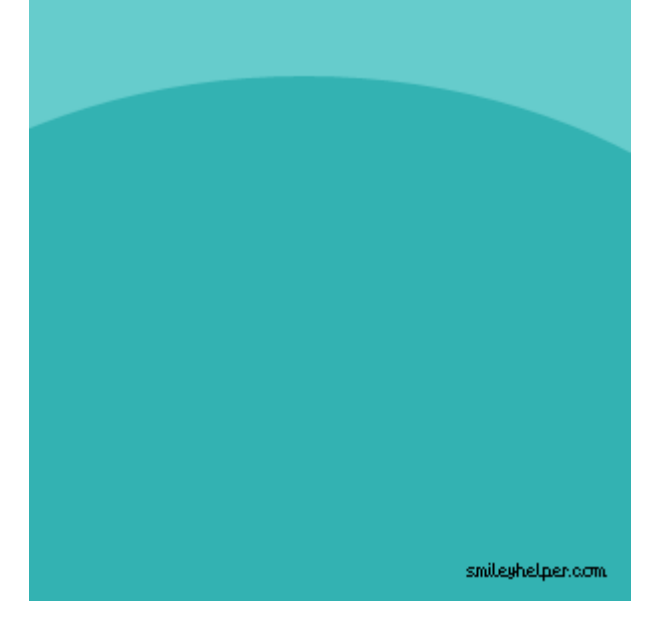

Nog twee keer herhalen, telkens op een aparte laag en een beetje naar onderen toe!

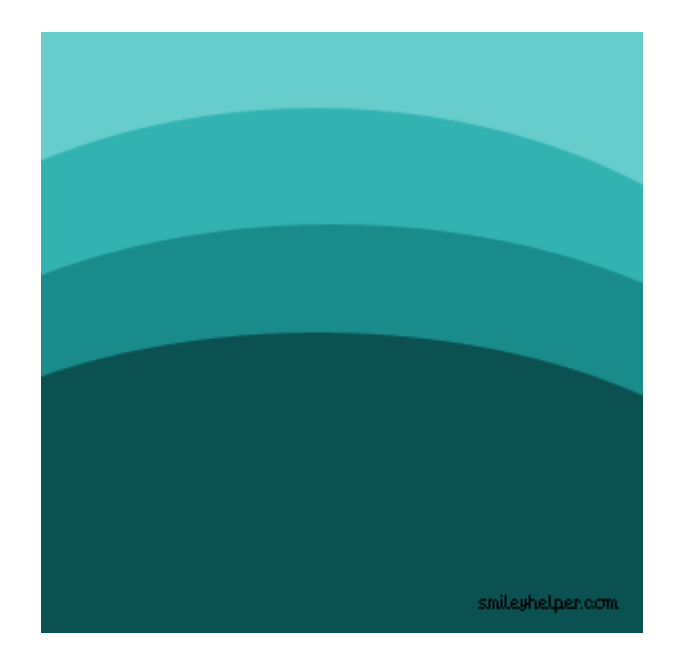

3. Nieuwe laag, witte kleur, bloem zoeken bij de aangepaste standaardvormen, teken er enkele, grootte variëren.

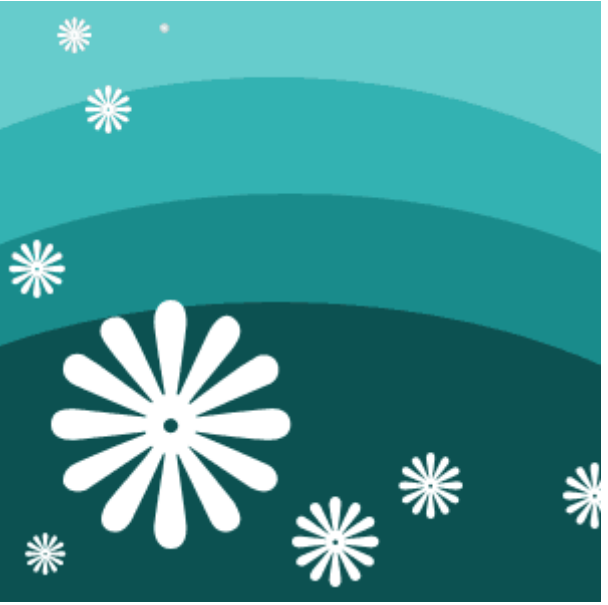

Nog een nieuwe laag, enkele grotere bloemen tekenen, neem eens een andere vorm. Laagdekking op ongeveer 20%, laagmodus = Bedekken.

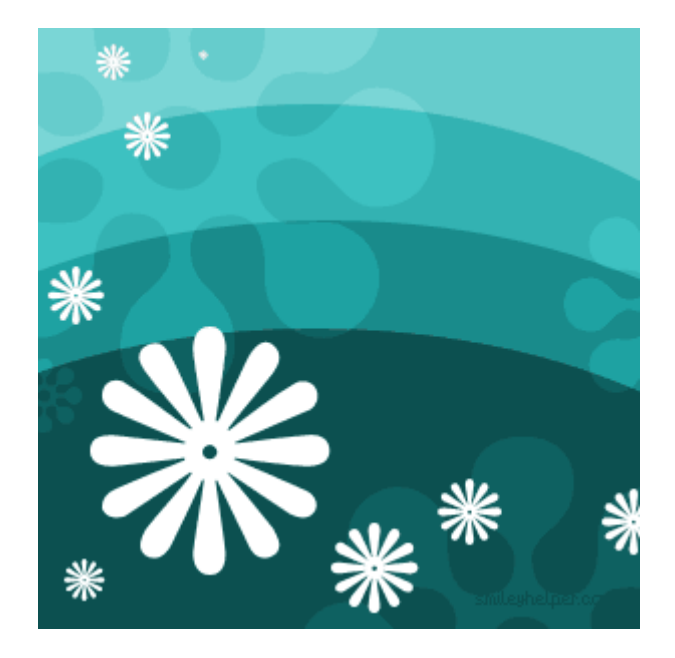

4. Nieuwe laag, lijn gereedschap, enkele verticale lijnen tekenen dicht bij mekaar, 1 px breed (shift toets ingedrukt houden). Heb je de lijnen op dezelfde laag getekend, dupliceer dan de laag, verplaats de lijnen naar de andere kant.

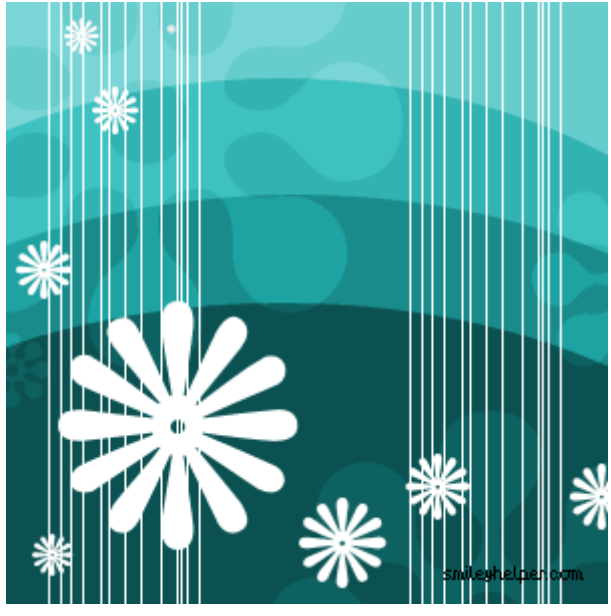

5. Het lijkt er al op, maar het kan nog beter! Selecteer een laag met lijnen (hier werden de linkse gebruikt), ga naar Filter  $\rightarrow$  vervorm  $\rightarrow$  Schuin. Je krijgt een verticale curve in een rooster, wijzig die in een soort S curve.

Wijzig daarna de laagmodus in Bedekken.

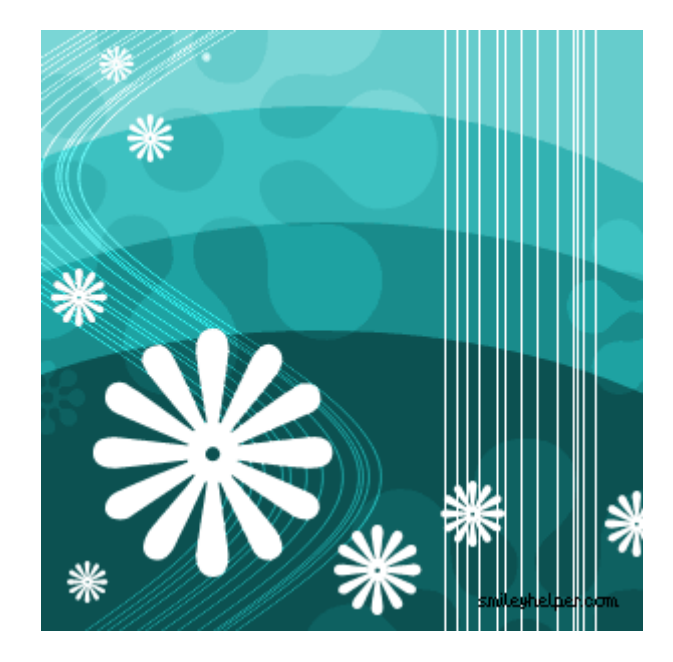

6. Klik op de andere laag met verticale lijnen, ga naar Filter  $\rightarrow$  Vervorm  $\rightarrow$  Rimpel. Instellingen = -900% en normaal. Laagmodus = Zwak licht. Zacht groot penseel nemen voor je gum, grootte 100px, veeg een kant weg (houd de shift toets ingedrukt om een rechte lijn te hebben) De rechtse lijnen lijken stilaan te verdwijnen.

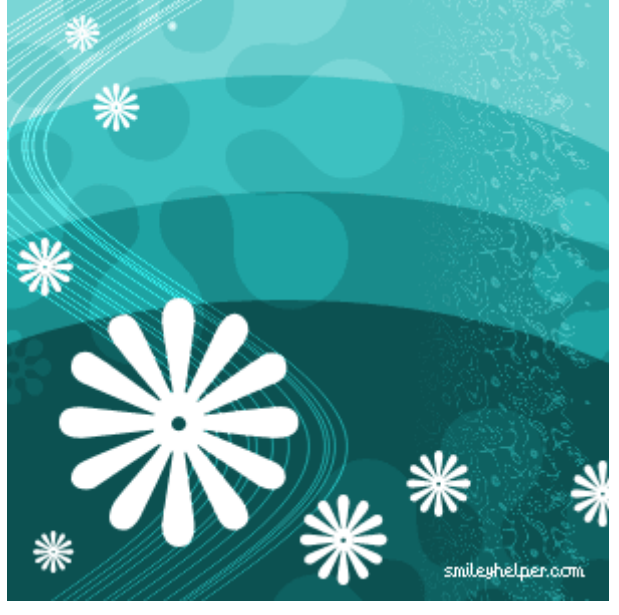

Klaar is je werk! :)

Je kan dit als achtergrond gebruiken. Hieronder nog een voorbeeld in andere kleuren:

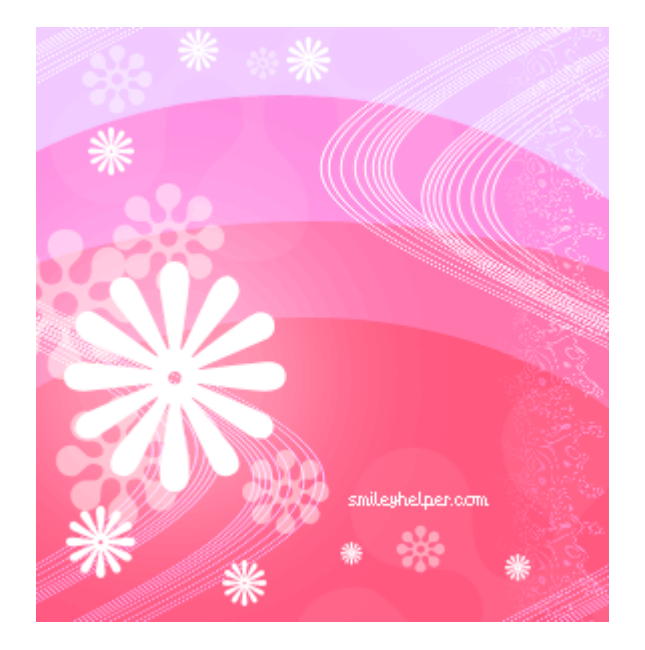